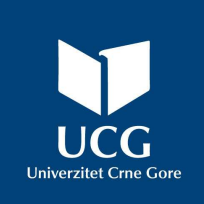

# UNIVERZITET CRNE GORE ELEKTROTEHNIČKI FAKULTET

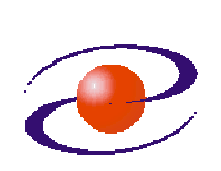

| STUDIJSKI PROGRAM: | SPECIJALISTIČKE STUDIJE - ELEKTRON | VIKA |
|--------------------|------------------------------------|------|
| PREDMET:           | PROJEKTOVANJE DIGITALNIH SISTEMA   | L    |
| FOND ČASOVA:       | 3+0+1                              |      |

## LABORATORIJSKA VJEŽBA

| NAZIV:                                                                                        | Architecture Wizard i PACE Lab (PlanAhead)                                                                                                    |
|-----------------------------------------------------------------------------------------------|----------------------------------------------------------------------------------------------------|
| CILJEVI V.                                                                                    | JEŽBE:                                                                                                    |
| <ul> <li>korišćen kompor</li> <li>instanci</li> <li>korišćen 14.7)</li> <li>implem</li> </ul> | nje Architecture Wizard-a za konfigurisanje DCM (Digital Clock Manager)<br>nenti<br>ranje DCM komponenti u dizajnu<br>nje PACE-a ( <i>Pinout and Area Constraints Editor</i> ) (odnosno <i>PlanAhead-</i> a kod ISE<br>entiranje dizajna i testiranje na hardveru |
| POTREBAN                                                                                      | PRIBOR:                                                                                                    |
| - Xilinx I<br>- SPART                                                                         | SE v.10.1 (ili v.14.7)<br>AN-3E Starter Kit razvojna platforma                                                                                                    |

### IME I PREZIME: \_\_\_\_\_

### BROJ INDEKSA: \_\_\_\_\_.

| <b>BROJ POENA:</b> |  |
|--------------------|--|
| OVJERAVA:          |  |
| DATUM:             |  |

•

## 1. APARATURA

Na raspolaganju su sljedeći uređaji i oprema:

- Xilinx ISE v.10.1 (ili v.14.7)
- SPARTAN-3E Starter Kit razvojna platforma
- Serijski (null-modem) kabal

### 2. TEORIJSKA OSNOVA LABORATORIJSKE VJEŽBE

Ova laboratorijska vježba koristi *UART Real-Time Clock* dizajn, a detaljne informacije se mogu naći u fajlu **UART\_real\_time\_clock.pdf** koji je sastavni dio *PicoBlaze* distribucije.

Dizajn implementira *Real-Time Clock* (časovnik u realnom vremenu) koji se brine o vremenu izraženom u satima, minutima i sekundama i koji ima mogućnost podešavanja alarma. Časovnik i alarm se podešavaju i vrijeme se prikazuje posredstvom serijske komunikacije (UART), pomoću jednostavnih tekstualnih komandi/poruka, preko bilo kojeg terminal programa (*hyperterminal*, PuTTY, ...)

Dizajn prepoznaje neke jednostavne ASCII komande i čak podržava editovanje istih u toku njihovih unošenja korišćenjem tastera *Backspace>* na tastaturi. Komande se završavaju pritiskom tastera *ENTER>* tj. kada se pošalje ASCII kod za *"carriage return"*. Dizajn je spreman da prihvati novu komandu kada je prikazan *prompt* "**KCPSM3**>".

Časovnik je u stanju da interpretira komande zadate i velikim i malim slovima, i to tako što će ih prije analiziranja konvertovati u velika slova (za detalje pogledati dokumentaciju). Izdavanje neispravne komande će rezultirati porukom "*Syntax error*", a zadavanje neispravne vrijednosti vremena porukom "*Invalid time*". "*Overflow error*" poruka će se pojaviti ako se komande izdaju brže nego što ih dizajn može procesuirati.

Dizajn zahtjeva taktni impuls frekvencije 55MHz. Budući da Spartan-3E platforma ima oscilator frekvencije 50MHz, koristiće se *Architecture Wizard* da bi se generisao *Digital Clock Manager* (DCM) sa izlaznim signalom od 55MHz i instancirao unutar dizajna.

## 3. ZADACI LABORATORIJSKE VJEŽBE

Ova demonstracija uključuje 4 glavna koraka:

- korišćenje Architecture Wizard-a da bi se konfigurisao DCM;
- instanciranje DCM-a u Verilog dizajn;
- korišćenje PACE-a da bi se signalima pridružili pinovi čipa i implementirao dizajn, i na kraju
- testiranje dizajna na hardveru.

### Korišćenje Architecture Wizard-a za konfigurisanje DCM-a

Treba otvoriti postojeći projekat.

1. Ako je ISE Project Navigator zatvoren, odabrati:

### $Start \rightarrow Programs \rightarrow Xilinx \ ISE \ Design \ Suite \ 10.1 \rightarrow Project \ Navigator$

- 2. Izabrati File  $\rightarrow$  Open Project u *Project Navigator*-u.
- Pronaći putanju do fajla *arwz\_pace.ise* i izabrati ga.
   Napomena: ako se koristi ISE Design Suite 14.7 onda u Open Project prozoru treba izabrati opciju "*Old ISE Project Files (\*.ise)*", jer novije verzije programa koriste drugačiju formu projektnog fajla, sa ekstenzijom .xise.
- 4. Kliknuti **<Open>.**

**Napomena:** ukoliko se pojavi poruka da je projekat kreiran sa ranijom verzijom razvojnog okruženja i da je potrebno izvršiti konverziju, kliknuti **<Yes>**.

Ovoj verziji dizajna nedostaje DCM komponenta. Za konfigurisanje DCM komponente da na izlazu generiše taktni signal frekvencije 55MHz koristi se *Architecture Wizard*.

 U Processes for Source prozoru, dva puta kliknuti na Create New Source Ukoliko se u prozoru ne nalazi Create New Source, treba provjeriti da li je HDL izvorni fajl u Sources prozoru.

Napomena: ako se koristi ISE Design Suite 14.7 onda izabrati Project → New Source.

- 6. U New Source prozoru treba odabrati IP (CoreGen & Architecture Wizard) i kao naziv fajla unijeti *my\_dcm*.
- 7. Kliknuti **<Next>.**
- U sledećem prozoru (slika 1) treba otvoriti FPGA Features and Design → Clocking → Spartan-3E, Spartan-3A i odabrati Single DCM SP v8.2i (odnosno verziju koja je prisutna u tekućoj verziji ISE).

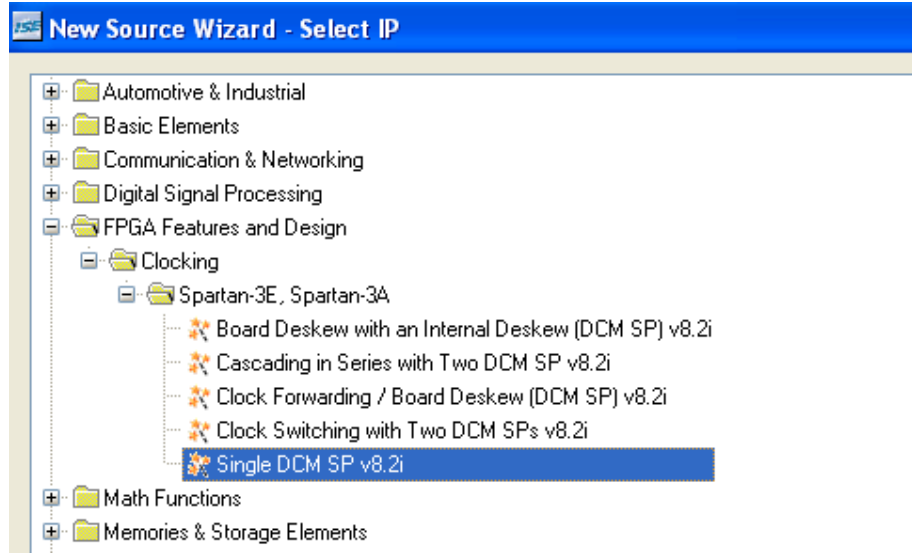

Slika 1. Architecture Wizard Selection Box

- 9. Potom se klikne na **<Next>**, a zatim **<Finish>**. (Ako se koristi **ISE Design Suite 14.7** onda u prozoru koji će se pojaviti kliknuti **<OK>**.)
- 10. U Xilinx Clocking Wizard General Setup prozoru, treba odabrati sledeće opcije (kao na slici 2):
  - o CLK0, CLKFX I LOCKED boxes: Checked
  - RST box: Unchecked
  - Input Clock Frequency: 50 MHz

| Xilinx Clocking Wizard - General Setu                             | ıp 🛛 🔀                                                                                                    |
|-------------------------------------------------------------------|----------------------------------------------------------------------------------------------------|
| CLKIN<br>                                                         | CLK0 V<br>CLK90 C<br>CLK90 C<br>CLK270<br>CLK2X<br>CLK2X<br>CLK7X<br>CLKFX<br>CLKFX<br>CLKFX<br>CLKFX<br>CLKFX<br>CLKFX<br>CLKFX<br>CLKFX<br>CLKFX<br>CLKFX<br>CLKFX<br>CLK70<br>CLK2X<br>CLK2X<br>CLK2X<br>CLK2X<br>CLK2X<br>CLK2X<br>CLK2X<br>CLK2X<br>CLK2X<br>CLK2X<br>CLK2X<br>CLK2X<br>CLK2X<br>CLK2X<br>CLK2X<br>CLK2X<br>CLK2X |
| Input Clock Frequency<br>50                                       | NONE                                                                                                    |
| CLKIN Source<br>C External C Internal<br>C Single<br>Differential | Feedback Source<br>C External C None<br>C Single<br>C Differential                                                                                                    |
| Use Duty Cycle Correction                                         | Image: Second state       Image: Second state       Advanced   More Info                                                                                                    |
|                                                                   | < Back Next > Cancel                                                                                                    |

Slika 2. Xilinx Clocking Wizard

- 11. Kliknuti na **<Next>.**
- 12. U Xilinx Clocking Wizard Clock Buffers prozoru (Slika 3) zadrže se podrazumijevane vrijednosti i klikne na <Next>.

| - CIUCK BUILEI SEUINIS-                      |                              |                  |  |
|----------------------------------------------|------------------------------|------------------|--|
| Use Global Buffers find<br>Customize buffers | or all selected clock output |                  |  |
| Customize Duners                             | 1                            |                  |  |
| Input I0                                     | Input I1                     | View/Edit Buffer |  |
| mpacro                                       |                              |                  |  |
| CLKO                                         |                              | Global Buffer    |  |

Slika 3. Xilinx Clocking Wizard - Clock Buffers Window

13. U Xilinx Clocking Wizard – Clocking Frequency Synthesizer dijalogu treba unijeti 55MHz u polju za izlaznu frekvenciju (Slika 4) i potom kliknuti <Next>, a zatim <Finish>.

**Napomena:** Ukoliko *my\_dcm.xaw* fajla nema u hijerarhiji dizajna, onda ga korisnik treba dodati na **Project**  $\rightarrow$  **Add Source**.

| Dfs Mo                                           | de                        | Fin (MHz)            | For                              | ut (MHz)                       |
|--------------------------------------------------|---------------------------|----------------------|----------------------------------|--------------------------------|
| Low                                              |                           | 0.200 - 333.000      | 5.000                            | ) - 326.000                    |
| High                                             |                           | 0.200 - 333.000      | 5.000                            | 0 - 333.000                    |
| nputs for Jitter Calcul<br>Input Clock Frequence | lations<br>cy: 50.000 MHz |                      |                                  |                                |
| Se output rrequ                                  | ency                      | • ns                 |                                  |                                |
| O Use Multiply (M)                               | and Divide (D) values     | 0.10                 |                                  |                                |
| • = ····                                         |                           |                      |                                  |                                |
| М 4 🖒                                            | D 1                       | ð                    |                                  |                                |
| M 4                                              | D 1                       | ×                    |                                  |                                |
| M 4                                              | D 1                       |                      |                                  |                                |
| M 4 0<br>Calculate<br>Generated Output           | D 1                       | Output<br>Freq (MHz) | Period Jitter (unit<br>interval) | Period Jitter<br>(pk-to-pk ns) |

Slika 4. Podešavanje izlazne frekvencije kod DCM-a

Treba primijetiti da je dodat novi fajl (*my\_dcm.xaw*) kao *Source* u projektu (slika 5). Ovaj *Source* fajl neće biti uključen u hijerarhiju dizajna dok komponenta ne bude instancirana u jedan od *HDL Sourse* fajlova.

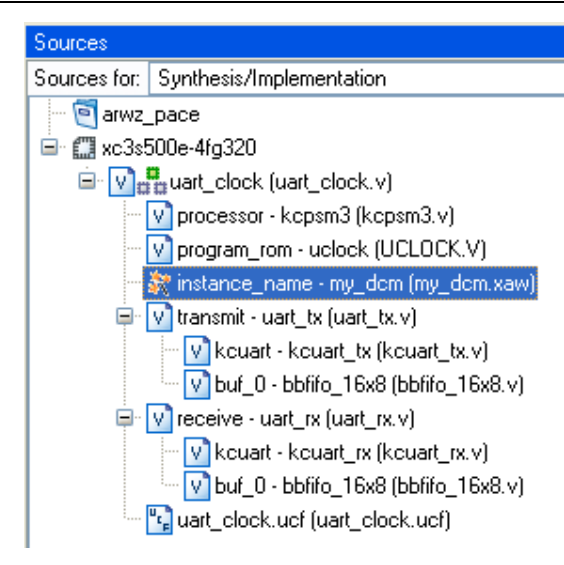

Slika 5. DCM je prikazan u Sources prozoru

#### Instanciranje DCM-a u Verilog dizajnu

Sada kada su kreirani neophodni fajlovi, DCM komponenta se može instancirati unutar dizajna. Treba prekopirati tekst iz *Instantiation Template* u *uart\_clock.v* i povezati signale.

1. Selektovati *my\_dcm.xaw* i dva puta kliknuti na **View HDL Source** u **Processes for Source** prozoru, da bi se ispitao **Source code** kreiran od strane *Architecture Wizard*-a.

Ako se fajl ne pojavi u tekst editoru, potrebno je ponovo dva puta kliknuti na **View HDL Source.** 

Ovaj fajl sadrži sledeće instancirane komponente: IBUFG, DCM, i dva BUFG-a. Ulazni *clock CLKIN\_IN* upravlja sa IBUFG, koji je povezan sa DCM-om. Dva izlazna *clock-*a rade na BUFG komponentama. Svi DCM parametri su proslijeđeni posredstvom *Verilog meta-comments-*a

Svi DCM parametri su proslijeđeni posredstvom Verilog meta-comments-a.

- 2. U **Sources** prozoru, dva puta kliknuti na *uart\_clock.v* da bi se otvorio izvorni kod u tekst editoru.
- 3. Izabrati *my\_dcm.xaw* u Sources prozoru.
- 4. U **Processes for Source** prozoru dva puta kliknuti na **View HDL Instantiation Template** da bi se otvorio šablon za instanciranje u tekst editoru.

Ako se šablon ne pojavi u tekst editoru, opet treba dva puta kliknuti na **View HDL Instantiation Template.** 

- 5. Iz šablona za instanciranje (fajl *my\_dcm.tfi*) kopirati modul za instanciranje i insertovati ga u *uart.clock.v* ispod komentara ,,// *Insert DCM component declaration here*".
- 6. Instanciranje završiti povezivanjem portova sa signalima na sljedeći način:

**Napomena:** port *clkin\_ibufg\_out* je izlazni port koji podržava dizajne koji koriste *RocketIO*<sup>™</sup> transivere. Pošto ovdje ne koristimo Virtex-II Pro čipove, ovaj port će biti povezan na *dummy signal*.

7. Dodati deklaraciju za izlazni signal DCM-a (55MHz), i to ispod komentara "// Signals for DCM":

#### wire clk55MHz;

**Napomena:** *uart\_clock.v* dizajn je već izmijenjen na način da su svi taktni signali (clk) preimenovani da odgovaraju novom taktu (clk55MHz).

8. Dodati izlazni pin lock u modul najvećeg nivoa kao što je prikazano:

module uart\_clock ( tx, rx, alarm, clk, lock); output tx; input rx; output alarm; input clk; output lock;

**Napomena:** izlazni pin **lock** upravlja LED1 diodom na Spartan-3E platformi, a on sam je upravljan od strane **lock signala** DCM-a. Na ovaj način se korisniku signalizira da je DCM uspješno povezan sa taktnim signalom frekvencije 50MHz iz oscilatora sa razvojne platforme.

9. Izabrati **File→Save.** 

Primijetiti da je fajl *my\_dcm.xaw* sada postavljen na pravu poziciju u hijerarhiji dizajna.

#### Korišćenje programa PACE za pridruživanje pinova

Kod većine **FPGA** dizajna postoje zahtjevi za rasporedom pinova i prije nego se sam dizajn završi. PACE omogućava veoma lako pridruživanje pinova i pruža mogućnost provjeravanja da li izabrani raspored pinova zadovoljava I/O standarde.

U ovoj vježbi se koristi PACE da bi se u dizajnu signali pridružili pinovima.

1. U Sources prozoru treba označiti dizajn najveceg nivoa uart\_clock.v.

2. U prozoru **Procesess**, da bi se otvorio **PACE**, treba raširiti **User Constraints** i dva puta kliknuti na **Floorplan IO – Pre-Synthesis.** Kada se pokaže poruka "Da li želimo da dodamo UCF fajl?", treba kliknuti **<YES>.** 

Napomena: ako se koristi ISE Design Suite 14.7 onda treba raširiti User Constraints i dva puta kliknuti na Floorplan Area/IO/Logic (PlanAhead). Kada se otvori prozor koji postavlja upit da li želimo da automatski kreiramo UCF i dodamo u projekat treba kliknuti na <Yes>. U paketu ISE Design Suite 14.7 program PACE je zamijenjen programom PlanAhead.

- 3. Obratiti pažnju na **Design Object List** prozor i na listu signala. Primjetiti da je to lista ulaznih i izlaznih portova datog dizajna. (Kod **PlanAhead**-a pogledati prozor **I/O ports**.)
- 4. U koloni **Loc** (kod **PlanAhead**-a koloni **Site**), pored svakog signala unijeti oznake pinova da bi povezali dizajn sa Spartan-3E platformom, a potom sačuvati dizajn:
  - o clk : povezati sa 50 MHz oscilatorom
  - o lock : povezati sa led0
  - o alarm : povezati sa led1
  - o rx : povezati sa pinom koji prima serijske podatke iz 'MAX3232'
  - o tx : povezati sa pinom koji salje serijske podatke do MAX3232

Napomena: Za raspored pinova pogledati Spartan-3E korisničko uputstvo.

5. U **Device Architecture** prozoru (slika 6) uveličavati sve dok se jasno ne prikažu pojedinačni pinovi. Obojena površina pored pinova označava koji pinovi pripadaju istoj I/O banci.

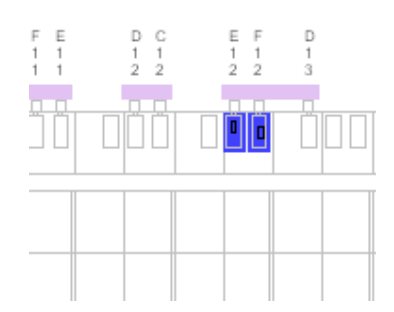

Slika 6. Device Architecture prozor

- 6. Kliknuti na neki obojeni I/O pin i odgovarajući pin ce biti označen (selektovan) u **Design Object List (I/O ports)** prozoru.
- 7. Izabrati **File** $\rightarrow$ **Save** da bi se sačuvala podešavanja.
- 8. Izabrati File→Exit da se zatvori PACE.
- 9. U prozoru **Sources** selektovati fajl *uart\_clock.ucf*, raširiti **User Constraints** u prozoru **Procesess** i dva puta kliknuti na **Edit Constraints** (**Text**) da bi se vidjela pridruživanja kreirana preko programa PACE (PlanAhead).

#### Verifikovanje pridruživanja pinova i startovanje terminal sesije

- 1. Selektovati fajl *uart\_clock.v* u Sources prozoru.
- 2. U Processes prozoru raširiti Implement Design proces, a potom i Place & Route.
- 3. Dva puta kliknuti na **Pad Report.** (Kod **ISE Design Suite 14.7** raširiti **Back-annotate Pin Locations** i dva puta kliknuti na **View Locked Pin Constraints**.)

*Project Navigator* automatski pokreće sve potrebne procese, i otvara izvještaj čim se završi **Place & Route** proces.

- 4. Pogledati izvještaj i uvjeriti se da su I/O signali povezani na pinove onako kako smo zadali.
- 5. Otvaramo hyperterminal sesiju na sledeći način: Start → All Programs →Accessories → Communications → HyperTerminal
- 6. Dati proizvoljno ime sesiji, kliknuti **<OK>** i izabrati komunikacioni port (COM1).
- 7. Kliknuti na Configure i unijeti parametre kao na slici 7.

| Bits per second: | 38400 | ~              |
|------------------|-------|----------------|
| Data bits:       | 8     | ~              |
| Parity:          | None  | *              |
| Stop bits:       | 1     | ~              |
| Flow control:    | None  | ~              |
|                  | Res   | store Defaults |

Slika 7 Parametri za serijsku komunikaciju

8. Kliknuti na tab *Settings*, zatim na *ASCII Setup* i 'štrikirati' *checkbox* pored **Append line feeds** to incoming line ends, a potom kliknuti **<OK>** jednom, a zatim još jednom da bi izašli iz datog prozora.

| <ul> <li>Function, arrow, and ctrl keys</li> <li>Terminal keys</li> </ul> | ASCII Setup                             |
|---------------------------------------------------------------------------|-----------------------------------------|
| Backspace key sends<br>Ctrl+H      Del                                    | ASCII Sending                           |
| Emulation:                                                                | Echo typed characters locally           |
| Auto detect 🔤 🔽                                                           | Line delay: 0 milliseconds.             |
| Telnet terminal ID: ANSI                                                  | Character delay: 0 milliseconds.        |
| Backscroll buffer lines: 500                                              | ASCII Receiving                         |
| Play sound when connecting                                                | Append line feeds to incoming line ends |
|                                                                           | Force incoming data to 7-bit ASCII      |
| Input Translation                                                         | Wrap lines that exceed terminal width   |

Slika 8 Podešavanja za ASCII

### Upisivanje i testiranje dizajna

Treba generisati tzv. bitstream i upisati ga u FPGA čip.

- 1. Povezati Spartan-3E platformu USB kablom sa računarom, a zatim platformu uključiti.
- 2. Selektovati *uart\_clock.v* u Sources prozoru i dva puta kliknuti na Generate Programming File u Processes prozoru da bi generisali *bitstream* koji će se upisati u FPGA.
- 3. Kada je proces završen, treba raširiti **Configure Target Device** i dva puta kliknuti na **Manage Configuration Project (iMPACT)**.
- 4. Izabrati Configure Devices using Boundary-Scan (JTAG), i kliknuti na <Finish>.

Napomena: Kada se pojavi dijalog *Boundary-Scan Chain Contents Summary*, samo treba kliknuti **<OK>.** 

**Napomena2**: Na 64-bintom window-su se može desiti da platforma ne bude prepoznata, kada se radi sa 32-bitnim ISE Design Suite-om. U tom slučaju je potrebno ručno pokrenuti 64-bitni iMPACT program i dva puta kliknuti na **Boundary Scan** u **Flows** prozoru. Nakon toga se desnim tasterom miša klikne na praznu bijelu površinu na kojoj piše "*Right click to Add Device or Initialize JTAG chain*" i izabere se opcija **Initialize Chain**.

Napomena 3: kod ISE Design Suite 14.7 treba dva puta kliknuti na Boundary Scan u iMPACT Flows prozoru. Nakon toga se desnim tasterom miša klikne na praznu bijelu površinu na kojoj piše "*Right click to Add Device or Initialize JTAG chain*" i izabere se opcija Initialize Chain. Na pitanje "*Do you want to continue and assign configuration file(s)*" odgovoriti sa <YES>.

5. Kada se pojavi dijalog Assign New Configuration File, izabere se *uart\_clock.bit* fajl za xc3s500e (prvi uređaj u JTAG 'lancu') i klikne se <Open>.

**Napomena:** ako se pojavi upozoravajuća poruka da je inicijalni *clock* promijenjen na JTAG-ov, samo treba kliknuti **<OK>.** 

**Napomena 2:** ako se pojavi pitanje "*Do you want to attach an SPI or BPI PROM to this device*" odgovoriti sa **<No>.** 

- 6. Za ostale uređaje, kliknuti Bypass.
- 7. Kada se pojavi prozor **Device Programming Properties** samo kliknuti **<OK>**. Izgled radnog prozora prikazan je na slici 9.

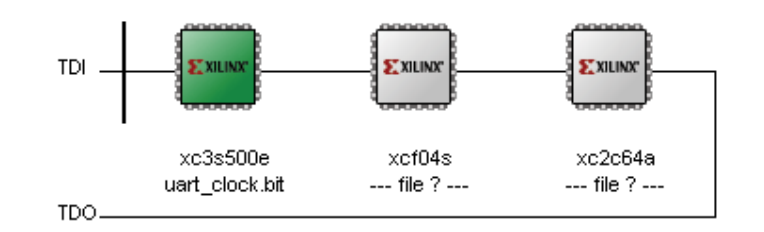

Slika 9. JTAG lanac sa dodijeljenim konfiguracionim fajlom

8. Kliknuti desnim klikom na ikonicu čipa **xc3s500e** koji je označen zelenom bojom (ako nije označen prvo ga selektovati lijevim tasterom miša) u radnom prozoru i odabrati **Program**.

U ovom trenutku bi trebao da se vidi KCPSM3> prompt u hyperterminal prozoru, kao na slici 10.

| 🍣 fpga_flow - HyperTi                           | erminal            |             |        |      |     |         | × |
|-------------------------------------------------|--------------------|-------------|--------|------|-----|---------|---|
| <u>File E</u> dit ⊻iew <u>C</u> all <u>T</u> ra | nsfer <u>H</u> elp |             |        |      |     |         |   |
| 🗅 🖨 🛞 📾 🞽                                       | ) 😭                |             |        |      |     |         |   |
|                                                 |                    |             |        |      |     |         | ^ |
|                                                 |                    |             |        |      |     |         |   |
| KCPSM3>_                                        |                    |             |        |      |     |         |   |
|                                                 |                    |             |        |      |     |         |   |
|                                                 |                    |             |        |      |     |         |   |
|                                                 |                    |             |        |      |     |         | ≡ |
|                                                 |                    |             |        |      |     |         |   |
|                                                 |                    |             |        |      |     |         |   |
|                                                 |                    |             |        |      |     |         |   |
|                                                 |                    |             |        |      |     |         |   |
|                                                 |                    |             |        |      |     |         |   |
|                                                 |                    |             |        |      |     |         |   |
|                                                 |                    |             |        |      |     |         |   |
|                                                 |                    |             |        |      |     |         |   |
|                                                 |                    |             |        |      |     |         | ~ |
| <                                               |                    |             |        |      |     | >       |   |
| Connected 0:07:53                               | Auto detect        | 38400 8-N-1 | SCROLL | CAPS | NUM | Capture | P |

Slika 10. Serijska komunikacija sa Spartan 3E platformom

#### Rad sa UART Real-Time Clock-om

Slijede komande kojima se upravlja UART Real-Time Clock-om.

• Unijeti komandu 'time' da bi se prikazalo trenutno vrijeme u formatu hh:mm:ss (slika 11).

| 🌯 fpga_flow - Hyper                | Terminal            |             |        |      |         |         | ×  |
|------------------------------------|---------------------|-------------|--------|------|---------|---------|----|
| <u>File Edit View Call I</u>       | ansfer <u>H</u> elp |             |        |      |         |         |    |
| 🗅 🚔 🌚 🕉 👘                          | 🖰 😭                 |             |        |      |         |         |    |
|                                    |                     |             |        |      |         |         | ~  |
| KCPSM3>time<br>00:06:53<br>KCPSM3> |                     |             |        |      |         |         |    |
|                                    |                     |             |        |      |         |         |    |
|                                    |                     |             |        |      |         |         | ~  |
| Connected 0:12:51                  | Auto debast         | 29400 9 N 1 | SCROLL | CAPS | 511.154 | Capture | Pr |
| Connected 0:13:51                  | Auto detect         | 38400 8-N-1 | SCROLL | CAPS | NUM     | Capture | PF |

Slika 11. Prikaz tačnog vremema

• Unijeti komandu 'alarm' da bi se dobio prikaz o trenutno postavljenom alarmu u formatu hh:mm:ss (slika 12).

Napomena: Alarm je trenutno neaktivan.

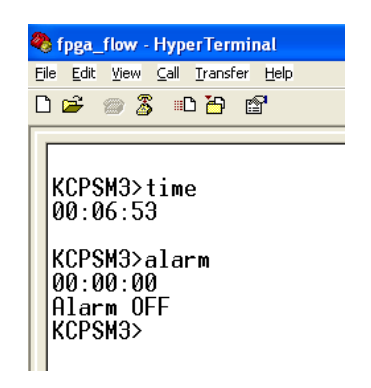

Slika 12. Prikaz alarma i njegovog statusa

- Da bi uključili alarm, unijeti komandu 'alarm on'.
- Da bi postavili alarm na 30 sekundi, unijeti komandu 'alarm 00:00:30'.
- Da bi podesili vrijeme, unijeti komandu 'time 00:00:00'.
   Napomena: dioda LED1 će se upaliti kada se alarm aktivira.
- Da bi se isključio alarm, unijeti komandu 'alarm off'.

Napomena: Kada se alarm deaktivira i LED1 se ugasi.

## 4. ZAKLJUČAK